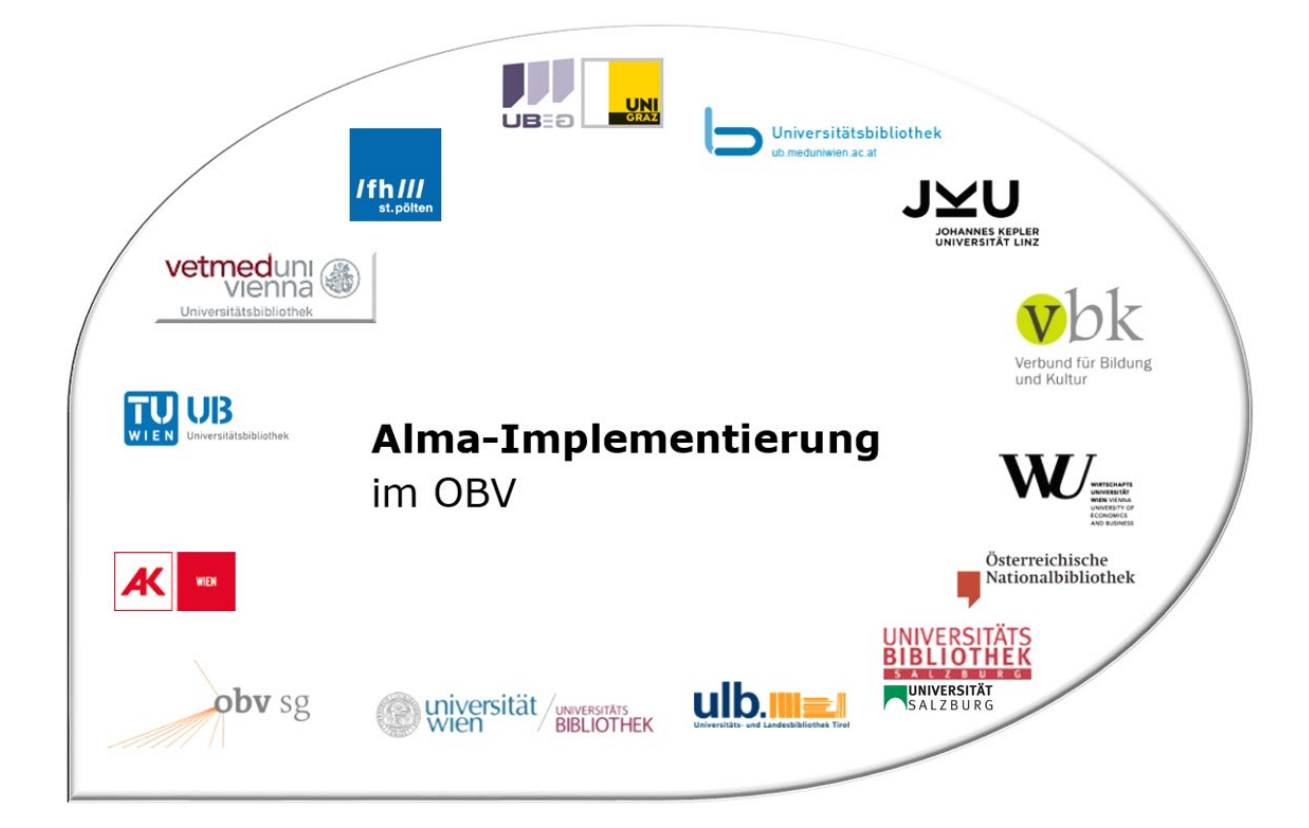

| Modul                                 | Fortlaufende Ressourcen                                                                                            |
|---------------------------------------|----------------------------------------------------------------------------------------------------|
| Version, Stand                        | 30.04.2019                                                                                                    |
| Titel/Thema                           | Verlinkung ALMA-Titeldatensatz - ZDB                                                                               |
| Beschreibung des Themas<br>(Lernziel) | Die TeilnehmerInnen sind in der Lage eine Titelaufnahme in ALMA<br>intellektuell mit der ZDB zu verlinken (ZDB-OK) |
| Zielgruppe(n)                         | BearbeiterInnen von fortlaufenden Ressourcen                                                                       |
| Link zum Video                        |                                                                                                    |
| Onlinedokumentation                   |                                                                                                    |
| ErstellerInnen                        | Monika Winkler (ÖNB)                                                                                               |

# Verlinkung eines ALMA-Datensatzes mit einem ZDB-Titel

### 1.1 Recherche

#### Alma

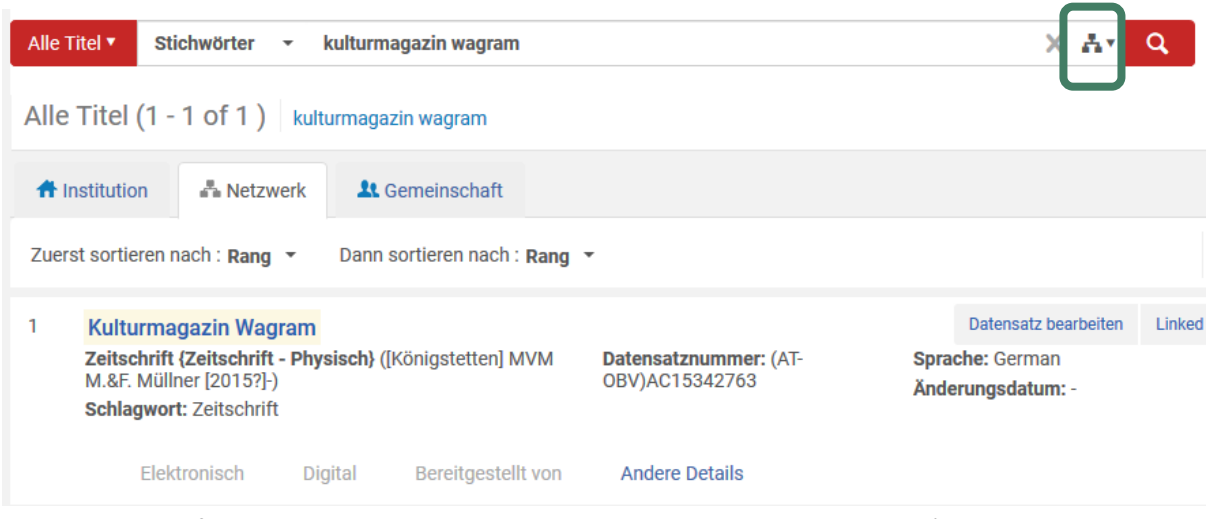

Hier muss darauf geachtet werden, dass die NZ als Suchbereich ausgewählt ist (eine andere Bibliothek könnte die Titelaufnahme schon im Verbund erstellt haben).

#### Alternativ: nach einer Suche in der IZ

🕂 Institution

📥 Netzwerk

| Alle Titel  Stichwörter              | kulturmagazin wagram                 | × 🕂 Q         |
|--------------------------------------|--------------------------------------|---------------|
| Alle Titel kulturmagazin wagr        | ram                                  | Suchanfrage s |
| A Institution A Netzwerk             | L Gemeinschaft                       |               |
| Zuerst sortieren nach : Titel - aufs | teigend   Dann sortieren nach : Rang |               |
|                                      | Es wurden keine Datensätze gefunden. |               |
| den Reiter "Netzwerk" ank            | licken                               |               |
| Die Suchanfrage wird noch            | mals in der NZ ausgeführt.           |               |
| Alle Titel  Stichwörter              | - kulturmagazin wagram               | X Av Q        |
| Alle Titel (1 - 1 of 1 ) k           | kulturmagazin wagram                 |               |
|                                      |                                      |               |

Zuerst sortieren nach : Veröff.datum - absteigend 
Dann sortieren nach : Rang 
Erweitern

Gemeinschaft

# Der gefundene Treffer wird angezeigt

| Alle Titel  Stichwörter  kulturmagazin wagram                                                                                            |                                         | X Ar Q                                                                                  |
|----------------------------------------------------------------------------------------------------|-----------------------------------------|-----------------------------------------------------------------------------------------|
| Alle Titel (1 - 1 of 1 ) kulturmagazin wagram                                                                                            |                                         |                                                                                         |
| A Institution A Netzwerk & Gemeinschaft                                                                                                  |                                         |                                                                                         |
| Zuerst sortieren nach : Rang 🝷 Dann sortieren nach : Rang                                                                                | •                                       |                                                                                         |
| 1 Kulturmagazin Wagram<br>Zeitschrift {Zeitschrift - Physisch} ([Königstetten] MVM<br>M.&F. Müllner [2015?]-)<br>Schlagwort: Zeitschn ft | Datensatznummer: (AT-<br>OBV)AC15342763 | Datensatz bearbeiten         Linked           Sprache: German         Anderungsdatum: - |
| Elektronisch Digital Bereitgestellt von                                                                                                  | Andere Details                          |                                                                                         |
|                                                                                                    |                                         |                                                                                         |

Durch einen Klick auf den Titel öffnet sich die Datensatzansicht.

Man erkennt u.a., dass der Datensatz im Verbund erstellt wurde, mit "ZDB-Neu" markiert ist, welche Bibliothek diesen Datensatz erstellt hat und noch nicht über die OAI-Schnittstelle upgedatet wurde (kein Feld 035 mit "oai...").

Jeder Verbundbearbeiter kann diesen Datensatz ändern. Mit einem Klick auf "Bearbeiten" öffnet man diesen Datensatz im MD-Editor.

| Daten                    | satz-Ansi     | cht                        |                                         |                           | Коріе             | Verknüpfen                    | Zurück       | Bearbeiten |
|--------------------------|---------------|----------------------------|-----------------------------------------|---------------------------|-------------------|-------------------------------|--------------|------------|
| Kulturm                  | nagazin W     | /agram                     |                                         |                           |                   | ~                             |              |            |
| MMS-ID 99144927664503331 |               |                            | Publishing<br>unterdrücken              | Nein                      | Mit ex<br>synch   | tternem System<br>Ironisieren | Publish Bibl | iographi   |
| Ursprungs                | system        | 43ACC_NETWORK              | Datensatz-Format:<br>Ursprungssystem-ID | marc21<br>991449276645033 | 31 Urspr<br>Versi | ungssystem-<br>on             | -            |            |
| MARC                     | BIBFRAME      |                            |                                         |                           |                   |                               |              |            |
|                          |               |                            |                                         |                           |                   |                               |              | ₿          |
| LDR                      | 00690nas a    | 2200265 c 4500             |                                         |                           |                   |                               |              |            |
| 001                      | 9914492766    | 64503331                   |                                         |                           |                   |                               |              |            |
| 005 20190412133452.0     |               |                            |                                         |                           |                   |                               |              |            |
| 007                      | tu            |                            |                                         |                           |                   |                               |              |            |
| 008                      | 190412c201    | 159999   t p   1ger u      |                                         |                           |                   |                               |              |            |
| 009                      | AC1534276     | 3                          |                                         |                           |                   |                               |              |            |
| 016                      | 7_  a ZDB-N   | EU-2019-04-12  2 DE-600    | )                                       |                           |                   |                               |              |            |
| 035                      | a (AT-OB      | V)AC15342763               |                                         |                           |                   |                               |              |            |
| 035                      | a (DE-60      | 0)ZDB-NEU-2019-04-12       | J                                       |                           |                   |                               |              |            |
| 035                      | a (DE-59      | 9)OBVAC15342763            |                                         |                           |                   |                               |              |            |
| 040                      | a AT-OeN      | IB  b ger  d AT-OeNB  e rd | la                                      |                           |                   |                               |              |            |
| 041                      | a ger         |                            |                                         |                           |                   |                               |              |            |
| 044                      | _ IC XA-AT    |                            |                                         |                           |                   |                               |              |            |
| 245                      | 00  a Kulturr | magazin Wagram             |                                         |                           |                   |                               |              |            |
| 264                      | 31  a [König  | stetten]  b MVM M.&F. M    | lüllner  c [2015?]-                     |                           |                   |                               |              |            |
| 300                      | a Bände       |                            |                                         |                           |                   |                               |              |            |
| 336                      | _  b txt      |                            |                                         |                           |                   |                               |              |            |
| 337                      | b n           |                            |                                         |                           |                   |                               |              |            |
| 338                      | _  b nc       |                            |                                         |                           |                   |                               |              |            |
| 655                      | _7  a Zeitsch | nrift  0 (DE-588)4067488   | -5  2 gnd-content                       |                           |                   |                               |              |            |
| 970                      | 2_  a AT-OeM  | 1B                         |                                         |                           |                   |                               |              |            |

<u>Hinweis</u>: Falls der Datensatz schon irrtümlich mit Level 90 abgespeichert wurde, die lokale Redaktion oder ZDB-Redaktionsstelle (je nachdem wer in der Institution eine 90er-Berechtigung besitzt) benachrichtigen, damit der Datensatz wieder auf Level 20 abgespeichert wird. Im MD-Editor erkennt man einen Level 90 Satz an der Meldung über der Titelaufnahme oder dem aktuellen Katalogisierungs-Level → der Satz ist nur in Leseansicht geöffnet.

| Alle              | Titel ▼ Sti                                           | chwörter 👻 kulturmagazin wagram                                                                                                    | X Ar Q                                                              |
|-------------------|-------------------------------------------------------|----------------------------------------------------------------------------------------------------|---------------------------------------------------------------------|
| Alle              | Titel (1 -                                            | 1 of 1) kulturmagazin wagram                                                                                                    |                                                                     |
| #                 | nstitution                                            | Retzwerk L Gemeinschaft                                                                                                    |                                                                     |
| Zuer              | st sortieren r                                        | ach : Rang 🔹 Dann sortieren nach : Rang 🝷                                                                                                    |                                                                     |
| 1                 | Kulturma<br>Zeitschrift<br>M.&F. Müll<br>Schlagwor    | gazin Wagram       {Zeitschrift - Physisch} ([Königstetten] MVM Datensatznummer: (AT-<br>ner [2015?]-)     Datensatznummer: (AT-<br>OBV)AC15342763       t: Zeitschrift     Bereitgestellt von                                                                                                 | Datensatz bearbeiten Linked<br>Sprache: Germen<br>Äpdenungsdatum: - |
| Vorlagi<br>Datens | D-Editor<br>Datei - Bea<br>Sie haben 7 V              | vrbeiten - Werkzeuge - 📔 🛛 🛱 🗟 🖄 🛱 👘 🍞                                                                                                    | Zurück                                                              |
| Du<br>Du          | Bibliografisch<br>LDR<br>001                          | Bearbeitung von - Kulturmagazin Kloste (99144927664503331), Erstellt von \$X009184@43ACC_ONB (<br>\$X009184@43ACC_ONB (15/04/2019 10:08:33 CEST)<br>00734nas#a2200265#c#4500<br>99144927664503331                                                                                              | (12/04/2019 13:34:52 CEST), Geändert von                            |
| Ge<br>Ge          | 005<br>007<br>008                                     | 20190415100833.0<br>tu<br>190412c20159999)   t##p##########1ger#u                                                                                                    |                                                                     |
| Lit               | 009<br>016 7<br>035<br>035                            | \$\$ 2DB-NEU-2019-04-12 \$\$2 DE-600<br>\$\$a (AT-OBV)AC15342763<br>\$\$a (DE-600)ZDB-NEU-2019-04-12                                                                                                    |                                                                     |
| <i>∠</i> 0.3      | 005                                                   | \$\$a (DE-599)OBVAC15342763                                                                                                    |                                                                     |
| ► M⊁°             | 035<br>040<br>041                                     | \$\$a AT-OeNB \$\$b ger \$\$d AT-OeNB \$\$e rda<br>\$\$a ger                                                                                                    |                                                                     |
| ► M/®             | 035<br>040<br>041<br>044<br>245 0 0<br>264 3 1<br>300 | <ul> <li>\$\$a AT-OeNB \$\$b ger \$\$d AT-OeNB \$\$e rda</li> <li>\$\$a ger</li> <li>\$\$c XA-AT</li> <li>\$\$a Kulturmagazin \$\$b Klosterneuburg Tullnerfeld Wienerwald Wagram Wien</li> <li>\$\$a [Königstetten] \$\$b MVM M.&amp;F. Müllner \$\$c [2015?]-</li> <li>\$\$a Bände</li> </ul> |                                                                     |

Alternative: in der Kurzansicht gleich "Datensatz bearbeiten" wählen

Die Titelaufnahme hat den Level 20 und ist nicht mit der ZDB verlinkt. Feld 035 mit ZDB-NEU+Tagesdatum ist die Kennzeichnung des Datensatzes für die jeweilige ZDB-Redaktion diesen Titel in die ZDB einzubringen, Da für fortlaufende Ressourcen im OBV die ZDB der Referenzkatalog/die Normdatei ist, sollen fR-Titelaufnahmen (mit Ausnahme von Schriftenreihen=monografischen Reihen) in die Quelldatei eingebracht werden bzw. mit ihr verlinkt sein.

| All        | le Titel 🔹 Sti   | ichwörter 👻             |                     |                              |            |             |                  |
|------------|------------------|-------------------------|---------------------|------------------------------|------------|-------------|------------------|
| < N        | D-Editor         |                         |                     |                              |            |             |                  |
| Vorlage    | Datei 👻 🛛 Be     | earbeiten 🔻             | Werkzeuge 👻         |                              | Eq         | Ba 🛛        | B. D. 🕏          |
| Datens     | Sie haben 7      | Warnung(en)             | Q Externe Ress      | ourcen durchsucher           | n          |             |                  |
| 🗁 Du       | Bibliografisch   | Bearbeitur<br>\$X009184 | Q Versionen an      | sehen<br>s ursprünglichen Da | itensatzes | ansehen     | von \$X009184@43 |
|            | LDR              | 00734nas#               | Überprüfen          | o uroprungilenen Da          | 1011501203 | Ctrl+U      |                  |
| A          | 001              | 991449276               | In Netzwerkzo       | one überprüfen               |            |             |                  |
| 눧 Ge       | 005              | 201904151<br>tu         | Signaturindex       | c .                          |            | Alt+C       |                  |
| 눧 Ge       | 008              | 190412c20               | BIB-Indexeint       | räge durchsuchen             |            |             |                  |
| 声 Ge       | 000              | AC1534270               | Notizen ansel       | hen                          |            |             |                  |
| 🗲 Lit      | 016 7            | \$\$a ZDB-N             | Sammlungen          | ansehen                      |            |             |                  |
| 🗲 Lit      | 035              | \$\$a (AT-O             | Alle Datensät       | ze freigeben für Ber         | nutzer     |             |                  |
| <b>D</b> . | 035              | \$\$a (DE-60            | MARC - Biblio       | ografisch                    |            |             | •                |
| 🗲 м/       | , 035            | \$\$a (DE-59            | MARC21 - No         | ormdateien                   |            |             |                  |
|            | 040              | \$\$a AT-Oe             | MARC21 - Be         | estand                       |            |             |                  |
|            | 041              | \$\$a ger               | Dublin Core         |                              |            |             |                  |
|            | 044              | \$\$c XA-AT             | Satzkennzeic        | hen einstellen               |            |             | •                |
|            | 245 0            | 0 \$\$a Kulturn         | ιαγαζιτι ψψυ Κιυου  | emeanary runnener            |            | walu wayi a | wien             |
|            | 264 3            | 1 \$\$a [Königs         | stetten] \$\$b MVM  | M.&F. Müllner \$\$c [        | 2015?]-    |             |                  |
|            | 300              | \$\$a Bände             |                     |                              |            |             |                  |
|            | 336              | \$\$b txt               |                     |                              |            |             |                  |
|            | 337              | \$\$b n                 |                     |                              |            |             |                  |
|            | 338              | \$\$b nc                |                     |                              |            |             |                  |
|            | Aktuelle Katalog | gisierungs-Eber         | ne [20] 1 Katalogis | siererIn, ändern auf         | [20] 1 Ka  | talogisi 🗸  |                  |

Wenn man "Externe Ressourcen durchsuchen" anklickt, öffnet sich auf der rechten Seite ein Fenster.

|         |                    | Alle Titel 🔻 Stichwörter 👻                                                                                                    |               |           | <b>A</b> T              | Q Erweite      | ert •      |               |             |         |
|---------|--------------------|----------------------------------------------------------------------------------------------------|---------------|-----------|-------------------------|----------------|------------|---------------|-------------|---------|
| < M     | D-Editor           |                                                                                                    |               |           |                         |                |            |               |             | Zurück  |
| Vorlage | Datei 👻 Bear       | rbeiten 🕶 Werkzeuge 🕶 🔛 🔛 🐻 🛃 📙 🐻 📾 🎘 📋                                                                                                    |               |           |                         |                |            |               | <b>M</b> 50 | Beenden |
| Datens  | Sie haben 7 W      | arnung(en) in Ihrem Datensatz                                                                                                    | in Prof       | il suchen | 03 - ZDB                |                | ~          |               |             |         |
|         |                    |                                                                                                    | Suchen: Jedes | des Feld  | Enthält Phrase          | e 🗸            |            |               |             |         |
| 🗁 Du    | (Bibliografisch)   | Bearbeitung von - Kulturmagazin Kloste (9914492/364505351), Etstelit von \$X009184@43ACC_ONE (12/04/2019<br>13:34:52 CEST), Geändert von \$X009184@43ACC_ONE (15/04/2019 10:08:33 CEST) | Und           | ✓ Til     | tel                     | Enthält Phrase | e 🗸        | Kulturmagazin |             |         |
| B S N   | LDR                | 00734nas#a2200265#c#4500                                                                                                    | Und           | ✓ Er      | steller                 | Enthält Phrase | e 🗸        |               |             |         |
|         | 001                | 99144927664503331                                                                                                    | Und           | ~ Sc      | chlagwörter             | Enthält Phrase | e 🗸        |               |             |         |
|         | 005                | 20190415100833.0                                                                                                    | Und           | ~ IS      | BN                      | Enthält Phrase | e 🗸        |               |             |         |
| Ge Ge   | 007                | tu                                                                                                    | Und           | ~ IS      | SN                      | Enthält Phrase | ält Phrase |               |             |         |
| 🗁 Ge    | 008                | 190412c20159999]][t##p#################################                                                                                                    | Und           | ~ S)      | rstemnummer             | Enthält Phrase | e 🗸        | 15342763      |             |         |
| 🗁 Ge    | 009                | AC15342763                                                                                                    | Und           | V Ja      | hr der Veröffentlichung | ist gleich     |            | 2015          |             |         |
| 🏷 Lit   | 016 7              | \$\$a ZDB-NEU-2019-04-12 \$\$2 DE-600                                                                                                    |               |           | Abbrechen               | Ŭ              | Löschen    |               | Suche       |         |
| 눧 Lit   | 035                | \$\$a (AT-OBV)AC15342763                                                                                                    |               |           |                         |                | 200011011  |               | Guono       |         |
| 🗁 U.:   | 035                | \$\$a (DE-600)ZDB-NEU-2019-04-12                                                                                                    |               |           |                         |                |            |               |             |         |
| 🖕 M/°   | 035                | \$\$a (DE-599)OBVAC15342763                                                                                                    |               |           |                         |                |            |               |             |         |
|         | 040                | \$\$a AT-OeNB \$\$b ger \$\$d AT-OeNB \$\$e rda                                                                                                    |               |           |                         |                |            |               |             |         |
|         | 041                | ssa ger                                                                                                    |               |           |                         |                |            |               |             |         |
|         | 044                | SSC XA-AI                                                                                                    |               |           |                         |                |            |               |             |         |
|         | 245 0 0            |                                                                                                    |               |           |                         |                |            |               |             |         |
|         | 204.3 1            | sea [Kongstetten] seo www.w.ar. wulliner sec [20107]*                                                                                                    |               |           |                         |                |            |               |             |         |
|         | 336                | SSb txt                                                                                                    |               |           |                         |                |            |               |             |         |
|         | 337                | \$\$b n                                                                                                    |               |           |                         |                |            |               |             |         |
|         | 338                | \$\$b nc                                                                                                    |               |           |                         |                |            |               |             |         |
|         | Aktuelle Katalogis | verungs-Ebene [20] 1 KatalogisiererIn, ändern auf [20] 1 Katalogisi v                                                                                                    |               |           |                         |                |            |               |             |         |

Als Such-Profil wird das Profil der letzten Suche angezeigt. In die Suchmaske wird der Titel, die Systemnummer (=AC-Nr.) und das Jahr der Veröffentlichung eingespielt. Zumindest die Systemnummer muss gelöscht werden

Auf "Suche" klicken

|                                                              |                                              | in Profil : | suchen  | 03 - ZDB             |                | ~  |   |               |
|--------------------------------------------------------------|----------------------------------------------|-------------|---------|----------------------|----------------|----|---|---------------|
| ellt von \$X009184@43ACC_ONB (12/04/2019<br>9 10:08:33 CEST) |                                              | Suchen:     | Jedes   | s Feld               | Enthält Phra   | se | ~ |               |
|                                                              |                                              | Und         | ✓ Titel |                      | Enthält Phra   | se | ~ | Kulturmagazin |
|                                                              |                                              | Und         | ✓ Erste | ller                 | Enthält Phra   | se | ~ |               |
|                                                              |                                              | Und         | Schla   | igwörter             | Enthält Phra   | se | ~ |               |
|                                                              |                                              | Und         | V ISBN  |                      | Enthält Phra   | se | ~ |               |
|                                                              |                                              | Und         | V ISSN  |                      | Enthält Phrase |    | ~ |               |
|                                                              |                                              | Und         | ✓ Syste | mnummer              | Enthält Phra   | se | ~ |               |
|                                                              |                                              | Und         | Jahr    | der Veröffentlichung | ist gleich     |    |   | 2015          |
|                                                              | 💥 Externe Ressourcen werden<br>Bitte warten. | durchsuch   | L       |                      |                |    |   |               |
| Wien                                                         |                                              |             |         |                      |                |    |   |               |
|                                                              |                                              |             |         |                      |                |    |   |               |

und die Treffer werden aufgelistet.

| ZDB(12)                                                                                                    |         |        |  |
|----------------------------------------------------------------------------------------------------|---------|--------|--|
| Refine Search                                                                                                    |         |        |  |
| 1 2 > 1 - 10 von 12 Datensätzen                                                                                                    |         |        |  |
| <ul> <li>Kulturmagazin Hollabrunn, Klosterneuburg, Korneubuerg, Krems, Purkersdorf, Stockerau, St. Pölten, Tulln, Wagram, Wien</li> <li>(Journal MVM M.&amp;F. Müllner, [Königstetten], Mai 2015 [?]-)</li> <li>Schlagwörter: Zeitschrift</li> <li>Andere Systemnummer: (DE-600)2969444-9, (DE-599)ZDB2969444-9</li> </ul> | Ansicht | Import |  |
| <ul> <li>2 Mina das Kulturmagazin der Westdeutschen Zeitung Wuppertal<br/>(Journal Westdeutsche Zeitung GmbH &amp; Co. KG, Wuppertal, 2015, Ausgabe 1-)<br/>Schlagwörter: Kultur, Wuppertal, Zeitschrift<br/>Andere Systemnummer: (DE-600)2872424-0, (DE-599)ZDB2872424-0</li> </ul>                                       | Ansicht | Import |  |
| 3 Willi Kulturmagazin für Alphabeten im Großraum Hamm Herausgeber: Stadtführer-Verlag<br>(Journal Stadtführer-Verlag, Hamm, Nr. 248 (Oktober 2015) [?]-)<br>Schlagwörter: Anzeige, Hamm (Westf), Stadtleben<br>Andere Systemnummer: (DE-600)2869917-8, (DE-599)ZDB2869917-8                                                | Ansicht | Import |  |

# Mit "Ansicht" öffnet sich die ausgewählte Titelaufnahme und man kann die Angaben vergleichen.

| Kultu<br>Wier | irma<br>1 | agaz | zin Hollabrunn, Klosterneuburg, Korneubuerg, Krems, Purkersdorf, Stockerau, St. Pölten, Tulln, Wagram,            |
|---------------|-----------|------|----------------------------------------------------------------------------------------------------|
| LDR           |           |      | #####nas#a2200337#c#4500                                                                                          |
| 001           |           |      | 118360873X                                                                                                    |
| 003           |           |      | DE-101                                                                                                    |
| 005           |           |      | 20190415114617.0                                                                                                  |
| 006           |           |      | si                                                                                                    |
| 007           |           |      | tu                                                                                                    |
| 800           |           |      | 190415c20159999au#q  p ##   #0   1ger#c                                                                           |
| 016           | 7         |      | \$\$a 118360873X \$\$2 DE-101                                                                                     |
| 016           | 7         |      | \$\$a 2969444-9 \$\$2 DE-600                                                                                      |
| 035           |           |      | \$\$a (DE-599)7DR2969444-9                                                                                        |
| 035           |           |      | \$\$a (DE-600)2969444-9                                                                                           |
| 040           |           |      | \$\$b ger \$\$c DE-101 \$\$d 4060 \$\$e rda                                                                       |
| 041           |           |      | \$\$a ger                                                                                                    |
| 044           |           |      | \$\$c XA-AT                                                                                                    |
| 084           |           |      | \$\$a 070 \$\$q DE-600 \$\$2 sdnb                                                                                 |
| 245           | 0         | 0    | \$\$a Kulturmagazin \$\$b Hollabrunn, Klosterneuburg, Korneubuerg, Krems, Purkersdorf, Stockerau, St. Pölten, Tul |
| 240           | 0         | 0    | Wagram, Wien                                                                                                    |
| 246           | 1         |      | \$\$i Titelzusatz früher \$\$a Tullnerfeld - Wienerwald - Wagram                                                  |
| 264           | 3         | 1    | \$\$a [Königstetten] \$\$b MVM M.&F. Müllner \$\$c [2015?]-                                                       |
| 300           |           |      | \$\$a Bände                                                                                                    |
| 336           |           |      | \$\$b txt                                                                                                    |
| 337           |           |      | \$\$b n                                                                                                    |
| 338           |           |      | \$\$b nc                                                                                                    |
| 362           | 0         |      | \$\$a Mai 2015 [?]-                                                                                               |
| 363           | 0         | 0    | \$\$i 5 \$\$i 2015 \$\$8 1.1\x                                                                                    |
| 500           |           |      | \$\$a Titelzusatz variiert häufig                                                                                 |
| 500           |           |      | \$\$a Wird in den Regionen an die Haushalte verteilt; teils auch als Beilage für Abonennten der Zeitung "Kurier"  |
| <b>500</b>    |           |      | \$\$a Erschein viermal jährlich, anfangs dreimal jahrlich                                                         |
| 655           |           | 7    | \$\$a Zeitschrift \$\$0 (DE-588)4067488-5 \$\$2 gnd-content                                                       |
| 970           | 4         |      | \$\$b DE-101                                                                                                    |
| Zu            | rüc       | k zı | u den Ergebnissen Import v Durchführen                                                                            |

Da die ZDB-Aufnahme die vollständigere ist  $\rightarrow$  Verlinkung mit ALMA-Titel.

#### 1.2 Verlinkung mit ZDB

Die ZDB-ID wird kopiert; idealerweise vom Feld 035 mit dem ISIL der ZDB (DE-600), da hier die ZDB-ID ohne Präfix vorhanden ist

035 \$\$a (DE-600)2969444-9

Alternativ kann man sie auch aus dem Feld 035 mit dem ISIL der DNB (DE-599) kopieren, hier darf man aber "ZDB" nicht mitkopieren!

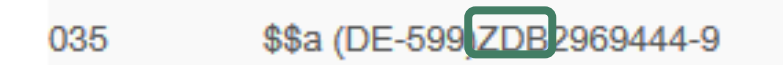

#### ALMA

ZDB

| Date | i 🕶 Bea      | rbeiten 🗸 🛛 Werkzeuge 🗸 📔 📔 🦉 🖺 📙 🖺 💼 🚔 💼 🍃 🗍 🛅                                                                                                    |                                  |                                           | 💽 🕃 🛛 Been                                                                                                    | den        |                                                                                          |   |
|------|--------------|----------------------------------------------------------------------------------------------------|----------------------------------|-------------------------------------------|----------------------------------------------------------------------------------------------------|------------|------------------------------------------------------------------------------------------|---|
| Sie  | haben 7 W    | arnung(en) in Ihrem Datensatz                                                                                                    |                                  | 1 2                                       | 2 > >>                                                                                                    | ^          |                                                                                          |   |
| Bit  | liografisch) | Bearbeitung von - Kulturmagazin Kloste (99144927664503331), Erstellt von \$X009184@43ACC_ONB (12/04/2019<br>13:34.62 CEST), Geandert von \$X009184@43ACC_ONB (16/04/2019 10:08:33 CEST) | ^                                | LDR<br>001<br>003                         | R #####mas#a2200337#c#4500<br>1 118360873X<br>3 DE-101                                                                                | ł          |                                                                                          |   |
|      | 005          | 20190415100833.0<br>tu                                                                                                    |                                  | 005<br>006                                | <ul> <li>20190415114617.0</li> <li>si</li> </ul>                                                                                      | L          |                                                                                          |   |
|      | 008<br>009   | 190412c20159999[][##p###########1ger#u<br>AC15342763                                                                                                    |                                  | 007<br>008                                | 7 tu<br>3 190415c20159999au#q  p ##   #0   1]ger#c                                                                                    | L          |                                                                                          |   |
|      | 016 7        | \$\$a ZDB-NEU-2019-04-12 \$\$2 DE-600                                                                                                    |                                  | 016<br>016                                | j     7     \$\$a 118360873X \$\$2 DE-101       j     7     \$\$a 2969444-9 \$\$2 DE-600                                              | L          |                                                                                          |   |
|      | 035          | \$\$ (DE-600)ZDB-NEU-2019-04-12                                                                                                    | \$\$a (DE-600)ZDB-NEU-2019-04-12 | \$\$ (DE-600)ZDB-NEU-2019-04-12         0 |                                                                                                    | 035<br>035 | <ul> <li>\$\$\$ (DE-599)ZDB2969444-9</li> <li>\$\$\$ \$\$\$ (DE-600)2969444-9</li> </ul> | L |
|      | 035          | \$\$8 (DE-599)OBVACT5542763<br>\$\$8 AT-OeNB \$\$b ger \$\$d AT-OeNB \$\$e rda                                                                                                    |                                  | 040<br>041                                | ) \$\$b ger \$\$c DE-101 \$\$d 4060 \$\$e rda<br>1 \$\$a ger                                                                          | L          |                                                                                          |   |
| Þ    | 041<br>044   | \$\$a ger<br>\$\$c XA-AT                                                                                                    |                                  | 044<br>084                                | \$\$ \$ \$ \$ \$ \$ \$ \$ \$ \$ \$ \$ \$ \$ \$ \$ \$                                                                                  | L          |                                                                                          |   |
|      | 245 0 0      | \$\$a Kulturmagazin \$\$b Klosterneuburg Tullnerfeld Wienerwald Wagram Wien  \$\$a [Kôninstotten] \$\$h MVM M &F Millner \$\$c (20152)-                                                 |                                  | 245                                       | 5 0 0 sasa Kuliumragazin sao Holiaorunn, Kosterneuourg, Koreuouerg, Krems, Purkersdorf, Stockerau, St. Polien, Tulin,<br>Wagram, Wien |            |                                                                                          |   |

#### Im ALMA-Datensatz wird "ZDB-NEU" durch die ZDB-ID ersetzt.

| 035 | \$\$a (AT-OBV)AC15342763         | 035 |
|-----|----------------------------------|-----|
| 035 | \$\$a (DE-600 ZDB-NEU-2019-04-12 | 035 |
| 035 | \$\$a (DE-599)OBVAC15342763      | 040 |

| \$\$a (DE-599   | )ZDB296944     | 4-9            |
|-----------------|----------------|----------------|
| \$\$a (DE-600   | 2969444-9      |                |
| \$\$b ger \$\$c | DE-101 \$\$d 4 | 4060 \$\$e rda |

Nach erfolgter Korrektur der Angaben abspeichern.

| Datens       | Sie haben 7 W      | arnung(en) in Ihrem Datensatz - Entwurf wurde automatisch gespeichert in 12:54:52 PM.                                                                                                |   |
|--------------|--------------------|----------------------------------------------------------------------------------------------------|---|
| 🗁 Du         | Bibliografisch     | Bearbeitung von - Kulturmagazin Kloste (99144927664503331), Erstellt von \$X009184@43ACC_ONB (12/04/2019 13:34:52 CEST), Geändert von \$X009184@43ACC_ONB (15/04/2019 10:08:33 CEST) |   |
|              | LDR                | 00734nas#a2200265#c#4500                                                                                                    | 1 |
|              | 001                | 99144927664503331                                                                                                    |   |
|              | 005                | 20190415100833.0                                                                                                    |   |
| 🗁 Ge         | 007                | tu                                                                                                    |   |
| 눧 Ge         | 008                | 190412c20159999   ###########################                                                                                                    |   |
| 눧 Ge         | 009                | AC15342763                                                                                                    |   |
| 🗲 Lib        | 016 7              | \$\$a ZDB-NEU-2019-04-12 \$\$2 DE-600                                                                                                    |   |
| 🗲 Lit        | 035                | \$\$a (AT-OBV)AC15342763                                                                                                    |   |
| <b>b</b> 0.5 | 035                | \$\$a (DE-600)2969444-9 .::                                                                                                    |   |
| <b>Б</b> м/° | 035                | \$\$a (DE-599)OBVAC15342763                                                                                                    |   |
| - 110        | 040                | \$\$a AT-OeNB \$\$b ger \$\$d AT-OeNB \$\$e rda                                                                                                    |   |
|              | 041                | \$\$a ger                                                                                                    |   |
|              | 044                | \$\$c XA-AT                                                                                                    |   |
|              | 245 0 0            | \$\$a Kulturmagazin \$\$b Klosterneuburg Tullnerfeld Wienerwald Wagram Wien                                                                                                    |   |
|              | 264 3 1            | \$\$a [Königstetten] \$\$b MVM M.&F. Müllner \$\$c [2015?]-                                                                                                    |   |
|              | 300                | \$\$a Bände                                                                                                    | ł |
|              | 336                | \$\$b bt                                                                                                    |   |
|              | 337                | \$\$b n                                                                                                    |   |
|              | 338                | \$\$b nc                                                                                                    |   |
|              | Aktuelle Katalogis | ierungs-Ebene [20] 1 KatalogisiererIn, ändern auf [20] 1 Katalogisi 🗸                                                                                                    |   |
|              |                    | [20] 1 Kataboisiererin                                                                                                    |   |

<u>Hinweis</u>: Wer eine Paraphe mit Level 90 besitzt speichert den Datensatz <u>gleich auf Level 90</u> ab! Damit ist die Aufnahme in ALMA gesperrt; falls zukünftig Änderungen/Ergänzungen gemacht werden müssen, können diese nur in der Quelldatei erfolgen (ZDB-Mailbox, s. auch Schulungsunterlage "Bearbeitung eines ZDB-Titeldatensatzes auf Level 90 in ALMA").

| Aktuelle Katalogisierungs-Ebene [20] 1 KatalogisiererIn, ändern auf | [20] 1 Katalogisi 🗸                    |
|---------------------------------------------------------------------|----------------------------------------|
|                                                                     | [90] 4 ZDB                             |
|                                                                     | [50] 6 ebooks only                     |
| Information Warnungen Linked Data                                   | [40] 3 KatalogisiererIn plus GND-LR/L1 |
| 008 "I" ist kein gültiger Code für Position 15 für Feld 008         | [30] 2 KatalogisiererIn plus GND-L3    |
| " " ist kein gültiger Code für Position 16 für Feld 008             | [20] 1 KatalogisiererIn                |
|                                                                     | [15] 5 Anfänger                        |

Aber auch dann muss Erinnerung "ZDB-OK" gesetzt werden!

| Vorlage | Datei 👻 Bear        | beiten 🕶 Werkzeuge 🕶 🧧 📓 📕 🛃 🗒 🛱 🛱 🛱 🎼 🖬 🛃 🛃 🛛 Beenden                                                                                                    |   |
|---------|---------------------|----------------------------------------------------------------------------------------------------|---|
| Datens  | Sie haben 7 Wa      | arnung(en) in Ihrem Datensatz - Entwurf wurde automatisch gespeichert in 12:57:53 PM.                                                                                                |   |
| 늘 Du    | Bibliografisch      | Beacheitung von - Kulturmagazin Kloste (99144927664503331), Erstellt von \$X009184@43ACC_ONB (12/04/2019 13:34:52 CEST), Geändert von \$X009184@43ACC_ONB (15/04/2019 12:57:45 CEST) |   |
|         | LDR                 | 00716nas#a2200265#c#4500                                                                                                    | ^ |
| A       | 001                 | 99144927664503331                                                                                                    |   |
| 눧 Ge    | 005                 | 20190415125745.0                                                                                                    |   |
| 늘 Ge    | 007                 | 190412c20159999]]] <del>[##p#########################</del> 1ger#u                                                                                                    |   |
| 눧 Ge    | 009                 | AC15342763                                                                                                    |   |
| ► Lib   | 016 7               | \$\$a 2969444-9 \$\$2 DE-600                                                                                                    |   |
| 左 Lib   | 035                 | \$\$a (AT-OBV)AC15342763                                                                                                    |   |
| 📛 U.S   | 035                 | \$\$a (DE-600)2969444-9<br>\$\$a /DE-600)0PVAC45242762                                                                                                    |   |
| ► M⊁®   | 040                 | \$\$a AT-OeNB \$\$b ger \$\$d AT-OeNB \$\$e rda                                                                                                    |   |
|         | 040                 | \$\$a ger                                                                                                    |   |
|         | 044                 | \$\$c XA-AT                                                                                                    |   |
|         | 245 0 0             | \$\$a Kulturmagazin \$\$b Klosterneuburg Tullnerfeld Wienerwald Wagram Wien                                                                                                    |   |
|         | 264 3 1             | \$\$a [Königstetten] \$\$b MVM M.&F. Müllner \$\$c [2015?]-                                                                                                    |   |
|         | 300                 | \$\$a Bände                                                                                                    |   |
|         | 336                 | \$\$b txt                                                                                                    |   |
|         | 337                 | \$\$b n                                                                                                    |   |
|         | 338                 | \$\$b nc                                                                                                    |   |
|         | Aktuelle Katalogisi | ierungs-Ebene [20] 1 KatalogisiererIn, ändern auf [20] 1 Katalogisi 🗸                                                                                                    |   |

Mit dem Abspeichern wurde das Feld 016 7# wieder mit Feld 035 synchronisiert.

Bearbeiterparaphe und/oder Datum der Letztänderung wurden aktualisiert.

#### 1.3 Erinnerung "ZDB-OK"

Als letzten Schritt muss die Erinnerung "ZDB-OK" gesetzt werden.

Durch diese Erinnerung wird

- 1. der Datensatz-Level auf 90 gesetzt und
- 2. der Datensatz intellektuell mit der ZDB verlinkt.

Ansonsten wird der Datensatz nur durch eine Änderung in der Quelldatei ZDB nach ALMA repliziert.

Der Titel wird in der Kurzanzeige aufgerufen. Beim Datensatz auf den Reiter "Andere Details" wählen – an dem Titel hängen noch keine Erinnerungen.

| Alle        | Alle Titel 🔹 Stichwörter 👻 kulturmagazin wagram                                                                                                    |                       |                      |   |   |   |  |
|-------------|----------------------------------------------------------------------------------------------------|-----------------------|----------------------|---|---|---|--|
| Alle        | Titel kulturmagazin wag                                                                                                    | jram                  |                      |   |   |   |  |
| <b>A</b> li | stitution 👫 Netzwerk                                                                                                    | L Gemeinschaft        |                      |   |   |   |  |
| Zuers       | st sortieren nach : Rang 🔹                                                                                                    | Dann sortieren nach : | Rang 👻               |   | ₿ | ٥ |  |
| 1           | Kulturmagazin Klosterneuburg Tullnerfeld Wienerwald     Wagram Wien     Datensatz bearbeiten       Zeitschrift {Zeitschrift - Physisch} ([Königstetten] MVM<br>M.&F. Müllner [2015?]-)     Datensatznummer: (AT-<br>OBV)AC15342763     Sprache: German<br>Änderungsdatum: - |                       |                      |   |   |   |  |
|             | Elektronisch D                                                                                                    | igital Bereitgestell  | t von Andere Details |   |   |   |  |
|             | Verknüpfte <b>0</b><br>Datensätze                                                                                                    |                       | Erinnerungen         | 0 |   |   |  |

In der NZ auf den Reiter "…" klicken und "Neue Erinnerung" wählen.

| Alle  | Titel • Stichwörter                                                            | ✓ kulturr     | nagazin wagram          |                                         | × Ar               | ٩                               | Erweitert • |               |   |
|-------|--------------------------------------------------------------------------------|---------------|-------------------------|-----------------------------------------|--------------------|---------------------------------|-------------|---------------|---|
| Alle  | Titel (1 - 1 of 1 )                                                            | kulturmaga    | zin wagram              |                                         |                    |                                 |             |               |   |
| et la | nstitutior 🛃 Netzw                                                             | erk 1         | Gemeinschaft            |                                         |                    |                                 |             |               |   |
| Zuers | st sortieren nach : Rang                                                       | • Dann        | sortieren nach : Rang 🔻 |                                         |                    |                                 |             | ₿             | 0 |
| 1     | Kulturmagazin Klos                                                             | terneuburg    | Tullnerfeld Wienerwald  | Wagram Wien                             |                    | Datensatz b                     | earbeiten   | Linked Data   |   |
|       | Zeitschrift (Zeitschrift<br>M.&F. Müllner [2015?]-)<br>Schlagwort: Zeitschrift | - Physisch} ( | [Königstetten] MVM      | Datensatznummer: (AT-<br>OBV)AC15342763 | Sprache<br>Änderur | : German<br>I <b>gsdatum:</b> - | Ne          | ue Erinnerung |   |
|       | Elektronisch                                                                   | Digital       | Bereitgestellt von      | Andere Details                          |                    |                                 |             |               |   |

#### Das Tagesdatum wird automatisch befüllt. Hier wählt man bei Typ "4 ZDB-OK" und als Status "1 Neu"

| Alle Titel • St                    | chwörter 👻             |                      |          | <b>A</b> ▼ Q Erweite                                   | rt 🔻      |
|------------------------------------|------------------------|----------------------|----------|--------------------------------------------------------|-----------|
| < Erinnerungs                      | details                |                      |          | Erinnerungsliste Abbrechen                             | Speichern |
| Erinnerungs-ID                     | -                      |                      |          |                                                        |           |
| Allgemeine Inform                  | ationen                |                      |          |                                                        | ~         |
| Ressource-<br>Beschreibung<br>Text | Kulturmagazin Klostern | euburg Tulinerfeld V | /ienerv  | wald Wagram Wien MVM M.&F. Müllner [Königstetten] 2015 |           |
| Datum *                            | 15/04/2019             | ×                    | <b>*</b> |                                                        |           |
| Тур                                | 4 ZDB-OK               |                      | •        |                                                        |           |
| Status *                           | 1 Neu                  |                      | •        |                                                        |           |

#### und speichert ab.

| Liste der Erinnerungen                                                                                                    |                 |              |                     |                               |            |                                          |                 |  |  |  |
|----------------------------------------------------------------------------------------------------|-----------------|--------------|---------------------|-------------------------------|------------|------------------------------------------|-----------------|--|--|--|
| Institution       Image: Netzwerk       Erinnerung Kulturmagazin         Ressource-Beschreibung       Kulturmagazin Klosterneuburg Tullnerfeld Wienerwald Wagram Wien MVM M.&F. MÄ%llner       Erinnerung Kulturmagazin         1 - 1 of 1       Finanzia State State |                 |              |                     |                               |            |                                          |                 |  |  |  |
| Typ : Alle                                                                                                    | - Status : Alle | • • Institut | ionsname : Alle 🔻 D | atenbereich<br>senden         | 2019 - 15/ | 04/2019 🗙 📋                              |                 |  |  |  |
| ▼ Datum                                                                                                    | \$ Тур          | 🗘 Status     | Text                | € Erstellt von<br>Institution | Erstel     | It von Geändert durch<br>die Institution | Geändert<br>von |  |  |  |
| 1 15/04/2019                                                                                                    | 4 ZDB-OK        | Neu          | -                   | Austrian Nation<br>Library    | al \$x009  | Austrian National<br>Library             | \$X009184       |  |  |  |

Nach dem Abspeichern kann diese Erinnerung über den Reiter "…" gelöscht oder nochmals bearbeiten werden.

| Liste der Er               | innerungen     |               |                         |                                 |                |                                   |                   | Zurü |
|----------------------------|----------------|---------------|-------------------------|---------------------------------|----------------|-----------------------------------|-------------------|------|
| A Institution              | - Netzwerk     |               |                         |                                 |                |                                   |                   |      |
| Ressource-<br>Beschreibung | Kulturmagazi   | n Klosterneub | urg Tullnerfeld Wienerw | ald Wagram Wien MVM M.&F. M     | üllner [Königs | stetten] 2015                     |                   |      |
| 1 - 1 of 1                 |                |               |                         |                                 |                | Neue Erinner                      | ung 🕒             | 4    |
| Typ : Alle                 | ✓ Status : All | e - Institut  | ionsname : Alle 🔻       | Datenbereich 05/04/20<br>senden | 19 - 15/04/20  | 19 X 🛱                            |                   |      |
| ▼ Datum                    | \$ Тур         | \$ Status     | Text                    | Erstellt von                    | Erstellt von   | Geändert durch<br>die Institution | Geändert<br>von   |      |
| 1 15/04/2019               | 4 ZDB-OK       | Neu           | -                       | Austrian National<br>Library    | \$X009184      | Austrian National<br>Library      | \$X009184         |      |
|                            |                |               |                         |                                 |                | Bea                               | arbeiten<br>schen |      |

Wenn man auf "<" oder "Zurück" klickt kommt man wieder zum Datensatz.

Jetzt ist die Titelaufnahme bereit für zukünftige Updates durch den ZDB-Titel. Dieses Update erfolgt frühestens über Nacht.

## 1.4 Erinnerungen – Liste abrufen

Die Liste der Erinnerungen findet man im Menüpunkt Ressourcen unter "Erinnerungen".

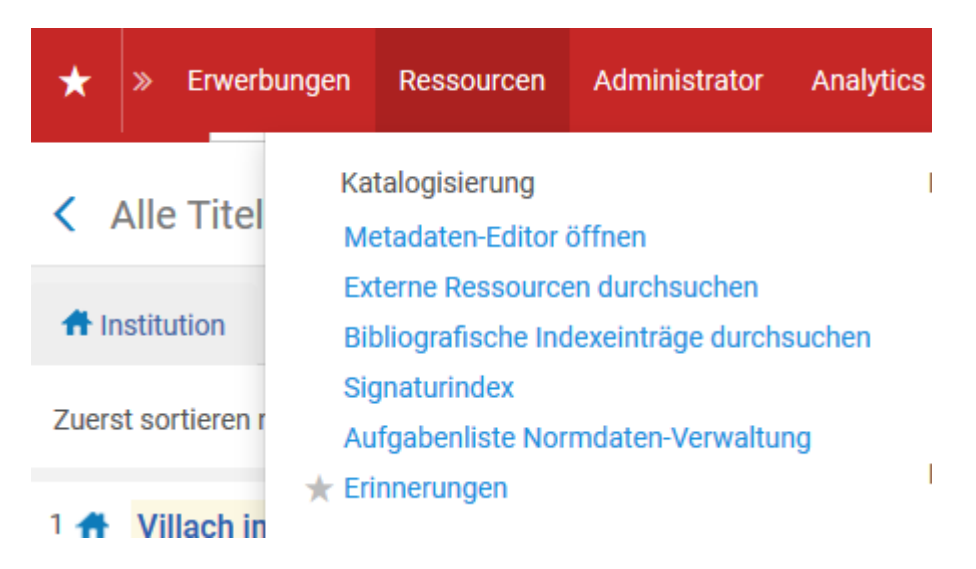

Beim Klick auf "Erinnerungen" springt man in eine ungefilterte Erinnerungsliste. Prüfen, ob man sich in der NZ befindet.

|                                                                                                    | n 🔥            | Netzwerk      |                 |            |                                                                                                    |                                      |                 |                                      |                 |     |
|----------------------------------------------------------------------------------------------------|----------------|---------------|-----------------|------------|----------------------------------------------------------------------------------------------------|--------------------------------------|-----------------|--------------------------------------|-----------------|-----|
| 1 - 20 of 5                                                                                                    | 3              |               |                 |            |                                                                                                    |                                      | <b>O</b> N      | leue Erinnerung                      | G               | 4   |
| 🔻 Тур                                                                                                    | Alle 🔻         | Status : Alle | e 🔻 Instit      | utionsname | Datenbereich senden                                                                                                    | 01/04/2019 -                         | 11/04/2         | 2019 🗙 📋                             |                 |     |
| Titel                                                                                                    | Entitäts<br>ID | ▼ Datum       | \$ Тур          | 🗘 Status   | Text                                                                                                    | Erstellt von E                       | Erstellt<br>von | Geände (<br>durch die<br>Inst aution | Geändert<br>von |     |
| Villach<br>im<br>Fokus<br>unabh<br>Stadt-<br>Umlan<br>Maga<br>Ing. H.<br>Rauter<br>Villach<br>1.<br>Ausga<br>(Mai<br>2013)- | 9914           | 11/04/20      | ZDB-<br>Mailbox | Neu        | Monika Winkler: bitte 2. Feld<br>246 1# ändern in: 246 1#<br>\$\$i Titelzusatz 1. Ausgabe<br>Mai 2013 \$\$a<br>unabhängiges Villacher<br>Stadt-Land-Magazin. | Austrian<br>National<br>Library      | X009            | Austrian<br>National<br>Library      | \$X009          | ••• |
| Grund<br>Hessi<br>Lande<br>fur<br>Natur<br>Umwelt<br>und                                                                    | 9914           | 11/04/20      | 4 ZDB-OK        | Neu        | - < 1 von 3 >                                                                                                    | Technische<br>Jniversität Ti<br>Vien | UWG             | Technische<br>Universität<br>Wien    | TUWG            | ••• |

Falls kein Treffer angezeigt wird, den Datumsbereich erweitern.

#### **#** Institution A Netzwerk 1 - 8 of 8 Neue Erinnerung 4 ▼ Typ : 4 ZDB-OK ▼ Status : 1 Neu ▼ Institutionsname : Austrian National Library ▼ Alles löschen Datenbereich senden 05/04/2019 - 15/04/2019 X 🗎 Entitäts<sup>.</sup> 🔹 Datum Geändert Erstellt von Erstellt Institution von Geändert durch die Titel 🗘 Тур 🗘 Status Text von Institution Kulturmagazin Klosterneuburg Tullnerfeld Austrian Austrian \$X009... \$X009... Wienerwald Wagram Wien 9914... 15/04/2019 4 ZDB-OK Neu National National ••• 2 27 MVM M.&F. Müllner Library Library [Königstetten] 2015

#### Für eine gefilterte Abfrage Typ, Status, Institution und Datum auswählen